## 1 FPGA 在线调试说明

在 FPGA 开发过程中,经常碰到仿真上板行为不一致,更多时候是仿真正常,上板异常。由于上板调试手段 薄弱,导致很难定位错误。这时候可以借助 Xilinx 的下载线进行在线调试,在线调试是在 FPGA 上运行过程中探 测预定好的信号,然后通过 USB 编程线缆显示到上位机上。

本文档给出简单使用在线调试的方法: RTL 里设定需探测的信号,综合并建立 Debug core,实现并生产 bit 流 文件,下载 bit 流和 debug 文件,上板观察。

#### 1.1 抓取需探测的信号

```
在 RTL 源码中,给想要抓取的探测信号声明前增加(*mark_debug = "true"*)。
```

比如,我们想要在 FPGA 板上观察 debug 信号、PC 寄存器和数码管寄存器,需要在代码里这样设置。

```
//debug interface
  (*mark_debug = "true"*)output [31:0]
                                       debug_wb_pc;
                                                                        inst_ex_dib;
                                                            wire
  (*mark_debug = "true"*)output [3 :0]
                                        debug_wb_rf_wen;
                                                            (*mark_debug = "true"*)reg [31:0] inst_pc_r;
  (*mark_debug = "true"*)output [4 :0]
                                       debug_wb_rf_wnum;
                                                            reg [31:0] inst_code_r;
  (*mark_debug = "true"*)output [31:0]
                                        debug_wb_rf_wdata;
                                                                         (2) 抓取 PC 寄存器
                   (1) 抓取写回信息
                                    reg [JI.0] red rgo data
                                    reg [31:0] led_rg1_data;
                            5
                                 (*mark_debug = "true"*) reg [31:0] num_data;
                            6
                                    wire [31:0] switch_data;
                            7
                                    wire [31:0] htn key data-
                                           (3) 抓取数码管寄存器
    设定完成后,就可以运行综合了。
1.2 综合并建立 debug
    在综合完成后, 需建立 debug。
    点击工程左侧 synthesis->Open Synthesized Desgin->Set Up Debug。
                                        SYNTHESIS
                                           Run Synthesis
                                           Open Synthesized Design
                                              Constraints Wizard
                                              Edit Timing Constraints
                                           🕷 <u>Set Up Debug</u>
                                           🖸 Report Timing Summary
                                              Report Clock Networks
                                              Report Clock Interaction
                                           Report Methodology
```

随后会出现如下界面,点击 Next:

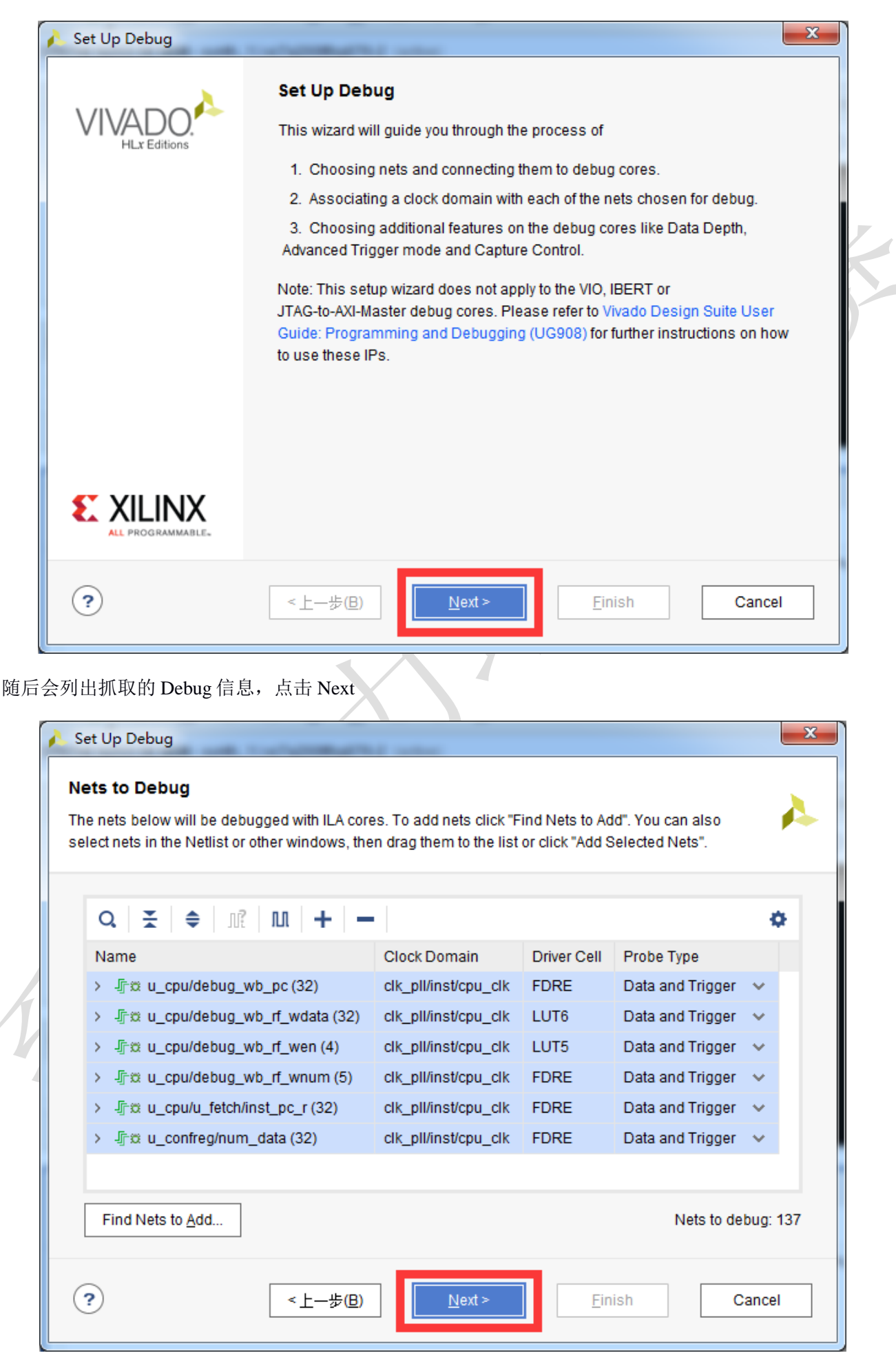

选择抓取的深度和触发控制类型,点击 Next(更高级的调试可以勾选"Advanced trigger"):

| A Set Up Debug                                                            | 23 |  |
|---------------------------------------------------------------------------|----|--|
| ILA Core Options<br>Choose features for the ILA debug cores.              | 4  |  |
| Sample of data depth: 1024 <mark>选择抓取的深度</mark><br>Input pipe stages: 0 v |    |  |
| Trigger and Storage Settings                                              | -  |  |
| ✓ Capture control 远律肥友突空, 習可勾远另一个即可 Advanced triager                      |    |  |
|                                                                           |    |  |
|                                                                           |    |  |
|                                                                           |    |  |
|                                                                           |    |  |
| ?      Next >     Einish     Cancel                                       | el |  |
|                                                                           |    |  |

最后,点击 Finish:

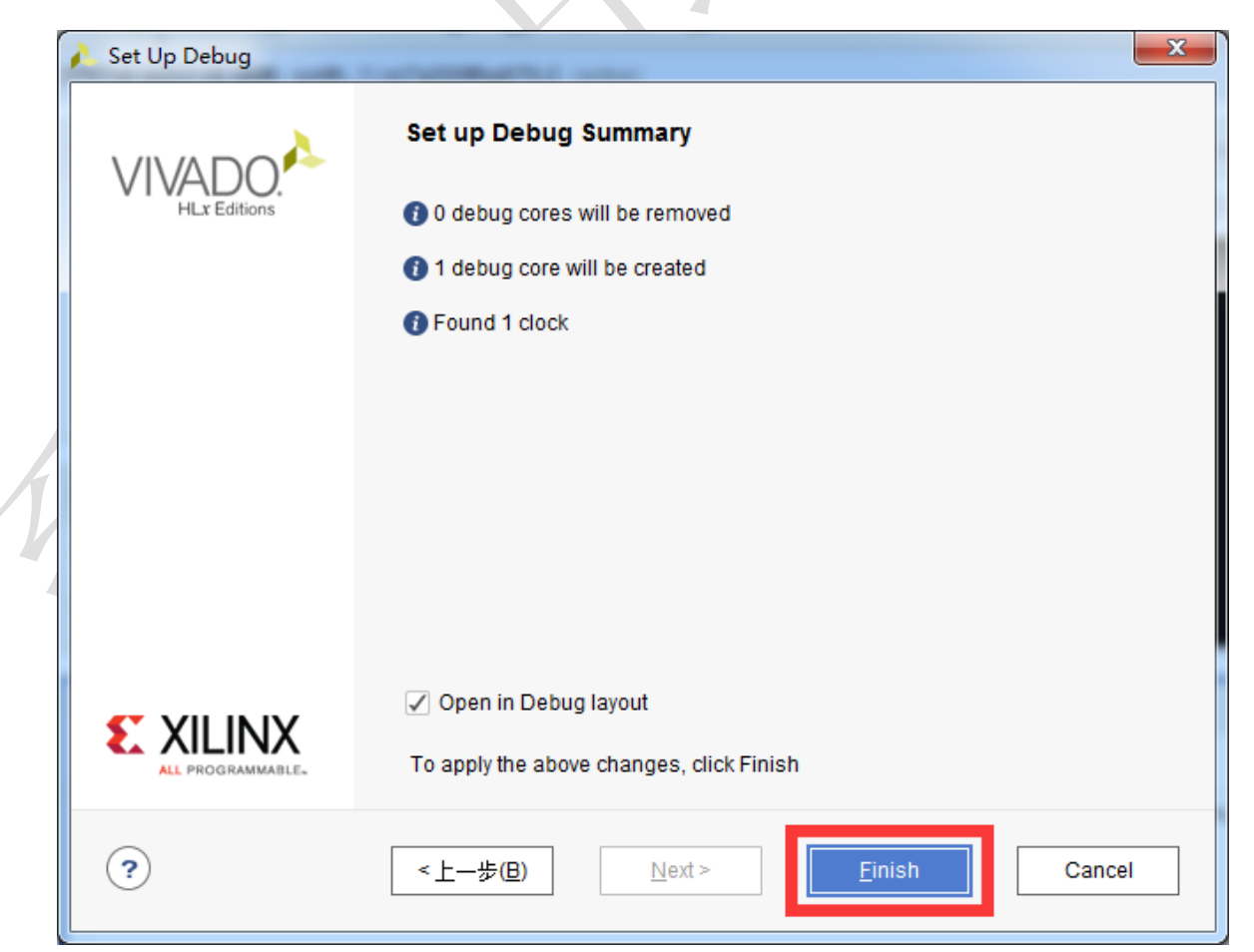

# 1.3 实现并生产 bit 流文件

在 1.2 节完成后会出现类似下图界面,直接点击 Generate Bitstream:

| Flow Navigator                          | SYNTHE SIZED DE SIGN * - synth_1   xc7a200tfbg676-2 (ar       | ctive)                |          |            |              |                        |                            |                 |
|-----------------------------------------|---------------------------------------------------------------|-----------------------|----------|------------|--------------|------------------------|----------------------------|-----------------|
|                                         | Sources Netlist × ?                                           |                       | Schemat  | tic x co   | onfreg.v     | × soc axi lite to      | p.v × Is132r top.v         | ×               |
| Run Simulation                          | <u>х</u> н                                                    | ð                     | <b>.</b> | <b>•</b> • | -<br>        | S A La                 |                            | ells 55 I/O Por |
|                                         | > JF data_sram_addr (32)                                      | ^                     | •   ,    |            |              |                        |                            |                 |
| RIL ANALYSIS     Open Eleberated Design | > J∱ data_sram_wdata (32)                                     |                       |          |            |              |                        |                            |                 |
| ✓ Open Elaborated Design                | > J dcr_reqbus (66)                                           |                       |          |            |              |                        |                            |                 |
| Report Methodology                      | > Jr m debug_wb_pc (32)<br>> Jr m debug wb f wdata (32)       |                       |          |            |              | <u>0</u>               |                            |                 |
| Report DRC                              |                                                               | ~                     |          |            |              |                        |                            |                 |
| Report Noise                            | Bus Net Properties ? _ □                                      | $\square \times$      |          |            |              |                        |                            |                 |
| Schematic                               | 师** debug_wb_rf_wdata           🗧                             | •                     |          |            |              |                        |                            |                 |
| ✓ SYNTHESIS                             | General Scalar Nets                                           | Q.                    |          |            |              |                        |                            |                 |
| Run Synthesis                           |                                                               |                       |          | _          |              |                        |                            |                 |
| > Open Synthesized Design               | Tcl Console Messages Log Reports Des                          | ign Runs              | Debug    | ×          |              |                        |                            |                 |
|                                         | Q   ≚   ≑   兼   <b>+</b>   ➡                                  |                       |          |            |              |                        |                            |                 |
| ✓ IMPLEMENTATION                        | Name                                                          | Driver                | Driver   | Probe Typ  | e            |                        |                            |                 |
| Run Implementation                      | ✓ ¥i abg_nub (labtools_xsabm_v3) ✓ ₩i uia 0 (labtools_ila_v6) |                       |          |            |              |                        |                            |                 |
| > Open Implemented Design               | > > clk (1)                                                   |                       |          |            |              |                        |                            |                 |
|                                         | > 📄 probe0 (32)                                               |                       |          | Data and   | Trigger 🚿    | v                      |                            |                 |
|                                         | > 🝺 probe1 (32)                                               |                       |          | Data and   | Trigger 🚿    | ¥                      |                            |                 |
|                                         | Dehun Cores Dehun Nots                                        |                       |          | Data and I | Triooers     | e                      |                            |                 |
| <b>弹出如下界面</b> , 占击                      | f Save:                                                       |                       | //       |            |              |                        |                            |                 |
|                                         |                                                               | $\mathbf{A}^{\prime}$ |          |            |              | ~                      |                            |                 |
|                                         | 🝌 Save Project                                                |                       |          |            |              | ×                      |                            |                 |
|                                         | Save project before gene Data to Save                         | erating b             | itstrear | n?         |              |                        |                            |                 |
|                                         |                                                               |                       |          |            |              | _                      |                            |                 |
|                                         | ✓ Synthesized Design - co                                     | onstrs_1              | - SOC_   | lite.xdc   |              |                        |                            |                 |
| 17                                      | S <u>a</u> ve                                                 | Do                    | on't Sav | e          | Cano         | cel                    |                            |                 |
| 加果有后续弹虫界面                               | 1. 继续占击 OK 戓 Vee 即可                                           | 2时前;                  | 井λ⋿      | 遠生さ        | ב<br>ב hit ל | <br>大件的流程 <sup>-</sup> | 了。此时 Viva                  | do界面甲           |
| 如不有但实理山尔田<br>的 armthasis 1 甲五           |                                                               | 그만에 가지지<br>그는 미       | 山日田      | 「次工」<br>   | いしく          | 「日田坦女                  | 」, JULIET VIV&<br>タウナレニ 12 | 40 75 囲王        |
| 市 syntnesis design 齐国, 录深度即可:           | <u>帆町以大内</u> 丁。 如未 <b>反</b> 现以下锥                              | 厌, 贝                  | 」定囚      | 八哈住        | :人休,         | ,「用起米                  | <b>石</b> 子 从 て , 庠         | 瓜工作日            |
|                                         | Reports Design Runs                                           |                       |          |            |              |                        |                            | 2 5 5           |
|                                         |                                                               | 0 (44E)               |          | tuo (60)   | 01           |                        |                            |                 |
| └└└ ≍ │ ╤ │ ╹╷ ╠ │ Ш │ ╚                | 🗸 🖶 Entro (19) 🔄 🚽 Warning (328) 🗌 🚺 Inf                      | 0 (413)               | U Sta    | ius (08)   | Show A       | <b>MI</b>              |                            | ¢               |

| E:/loongson/arcn_ucas/1/-18/labb/ucas_CDE_axi_v0.1/ucas_CDE_axi_v0.3_ret/mycpu_axi_venty/run_vivado/mycpu_prj1/mycpu.sim/sim_1/benav/elaborate.log file for more information.                                                                                                    |
|----------------------------------------------------------------------------------------------------|
| Vivado 12-4473] Detected error while running simulation. Please correct the issue and retry this operation.                                                                                                    |
| 🗡 Թ Implementation (2 errors)                                                                                                    |
| Y Թ Opt Design (2 errors)                                                                                                    |
| <ul> <li>[Chipscope 16-302] Could not generate core for dbg_hub. Aborting IP Generation operation. The current Vivado temporary directory path,</li> <li>[E:/loongson/arch_ucas/17-18/lab6/ucas_CDE_axi_v0.1/ucas_CDE_axi_v0.3_ref/mycpu_axi_verify/run_vivado/mycpu_prj1/mycpu.runs/impl_1/.Xii/Vivado-10160-PC-2016022800</li> <li>44', is 163 characters. Errors on the host OS will occur when trying to insert logic for debug core 'dbg_hub' when temporary directory paths exceed 146 characters. Please move this Vivado project or the Vivado working directory to a shorter path; alternately consider using the OS subst command to map part of the path to a drive letter.</li> <li>[Chipscope 16-307] Implementing debug core dbg_hub failed due to earlier errors.</li> </ul> |
| • • • • • • • • • • • • • • • • • • •                                                                                                    |

## **1.4** 下载 bit 流和 debug 文件

在完成 1.3 节后,会生成 bit 流文件和调试使用 ltx 文件。这里,打开 Open Hardware Manager,连接好 FPGA 开发板后,选择 Program device,如下图。自动加载了 bit 流文件和调试的 ltx 文件。选择 Program,等待下载完成。

| НА                  | RDWARE MANAGER - loca                                                                     | lhost/xilinx_tcf/Xilinx/Port_#0003.Hub_#0003                                                                                                    |
|---------------------|-------------------------------------------------------------------------------------------|----------------------------------------------------------------------------------------------------|
| 0                   | There are no debug cores                                                                  | . <u>Program device</u> Refresh device                                                                                                    |
| e Device Pronertigs | Hardware Program Device Select a bitstream prog select a debug probes t programming file. | ? _ ा स x<br>ramming file and download it to your hardware device. You can optionally<br>file that corresponds to the debug cores contained in the bitstream |
| Hardwar             | Bitstre <u>a</u> m file:<br>Debu <u>q</u> probes file:<br>✓ <u>E</u> nable end of st      | _verify/run_vivado/mycpu_prj1/mycpu.runs/impl_1/soc_axi_lite_top.bit verify/run_vivado/mycpu_prj1/mycpu.runs/impl_1/soc_axi_lite_top.ltx  artup check        |
|                     | ?                                                                                         | Program Cancel                                                                                                    |

## 1.5 上板观察

在下载完成后, vivado 界面如下, 在线调试就是在 hw\_ila\_1 界面里进行的。

| HARDWARE MANAGER - localhost/xilinx_tcf/Xilinx/Port_#0003                                                                                                    | Hub_#0003                                                                     | ? >          |
|----------------------------------------------------------------------------------------------------|-------------------------------------------------------------------------------|--------------|
| Hardware ? _ D Ľ ×                                                                                                    | hw_ila_1                                                                      | ? 🗆 🖒 X      |
| Q   ≚   ≑   ∅   ▶   ≫   ■   ♦                                                                                                    | Waveform - hw_ila_1                                                           | ? _ 🗆 X      |
| Name Status                                                                                                    |                                                                               | +F   F=   ** |
| ✓ ✓ ✓ ✓ ✓ ✓ ✓ ✓ ✓ ✓ ✓ ✓ ✓ ✓ ✓ ✓ ✓ ✓ ✓ ✓                                                                                                    |                                                                               |              |
| <ul> <li>v (1) xc7a200t_0 (2)</li> <li>Programme</li> </ul>                                                                                                    | ILA Status: Idle                                                              | i i          |
| XADC (System Monitor)                                                                                                    | ا Name Value 0 ا                                                              | 3            |
| the isolation of the isolation of the is |                                                                               |              |
| Hardware Device Properties ? _ D 🗅 X                                                                                                    |                                                                               | >            |
| (t) xc7a200t_0 ←   →   ♦                                                                                                    | Settings - Status × ? _ D Trigger Setup - hw_ila_1 × Capture Setup - hw_ila_1 | ? _ □        |
| Name: xc7a200t_0                                                                                                    | ♂     >     >                                                                 |              |
| Part: xc7a200t                                                                                                    |                                                                               |              |
| ID code: 13636093                                                                                                    | Core status Press the + button to add probes.                                 |              |
| General Properties                                                                                                    | VVattr ~                                                                      |              |
| Tcl Console × Messages Serial I/O Links Seria                                                                                                    | I/O Scans                                                                     | ? _ 🗆 🖸      |
| Q ≚ ≑ II ₪ 面                                                                                                    |                                                                               |              |
| INFO: [Labtools 27-2302] Device xc7a200t (JTAG devi                                                                                                    | ce index = $0$ ) is programmed with a design that has 1 ILA core(s).          | ^            |
| ☐ refresh hw device: Time (s): cnn = 00:00:08 · elans                                                                                                    | ad = 00:00:09 Memory (MB): nesk = 1805 602 : gain = 0.000                     | > ×          |
| 1 - 1 -                                                                                                    |                                                                               |              |

hw\_ila\_1 界面主要分为3个界面,分别如下:

| hw            | _ila_1                                                                                                    |                                                                                                    | ? 凸 岱 >      |
|---------------|----------------------------------------------------------------------------------------------------|----------------------------------------------------------------------------------------------------|--------------|
| tions         | Waveform - hw_ila_1<br>Q   +   −   &   ▶   ≫   ■   B   @   Q                                                                                                    | 波形观察区域<br>☆ ●「 【◀ ▶】 セ� ●「 F# ●「 ▶□                                                                                   | ? _ □ ×<br>¢ |
| Dashboard Opt | ILA Status:Idle       Name     Value       > M u_confreg/num_data[31:0]     0       > M u_cpu/debug_wb_pc_1[0:0]     0       > M u_la_0_debug_wb_pc_1[1:1]     0       > M u lia_0_debug_wb_pc[31:3]     0 | 1  2  3  4  5  6<br>                                                                                                  | 7 8 9        |
|               | Settings - hw_ila_1 Status - hw_ila_1 ×<br>ひ ▶ ≫ ■ 9a<br>Idle Waiting for Trigger Post-Trigger<br>ure status 状态显示区域,当前状态是Idle<br>indow 1 of 1 Window sample 0 of 1024 Total sample<br>Idle Idle Idle       | ? _ □<br>Trigger Setup - hw_ila_1 × Capture Setup - hw_ila_1<br>Q   +   -   ⊅,  <br>Press the + button to add probes. | ? _ 🗆        |

首先,我们需要在右下角区域设定触发条件。所谓触发条件,就是设定该条件满足时获取波形,比如我先设定触发条件是数码管寄存器到达 0x0500\_0005。在下图中,先点击"+",在双击 num\_data。

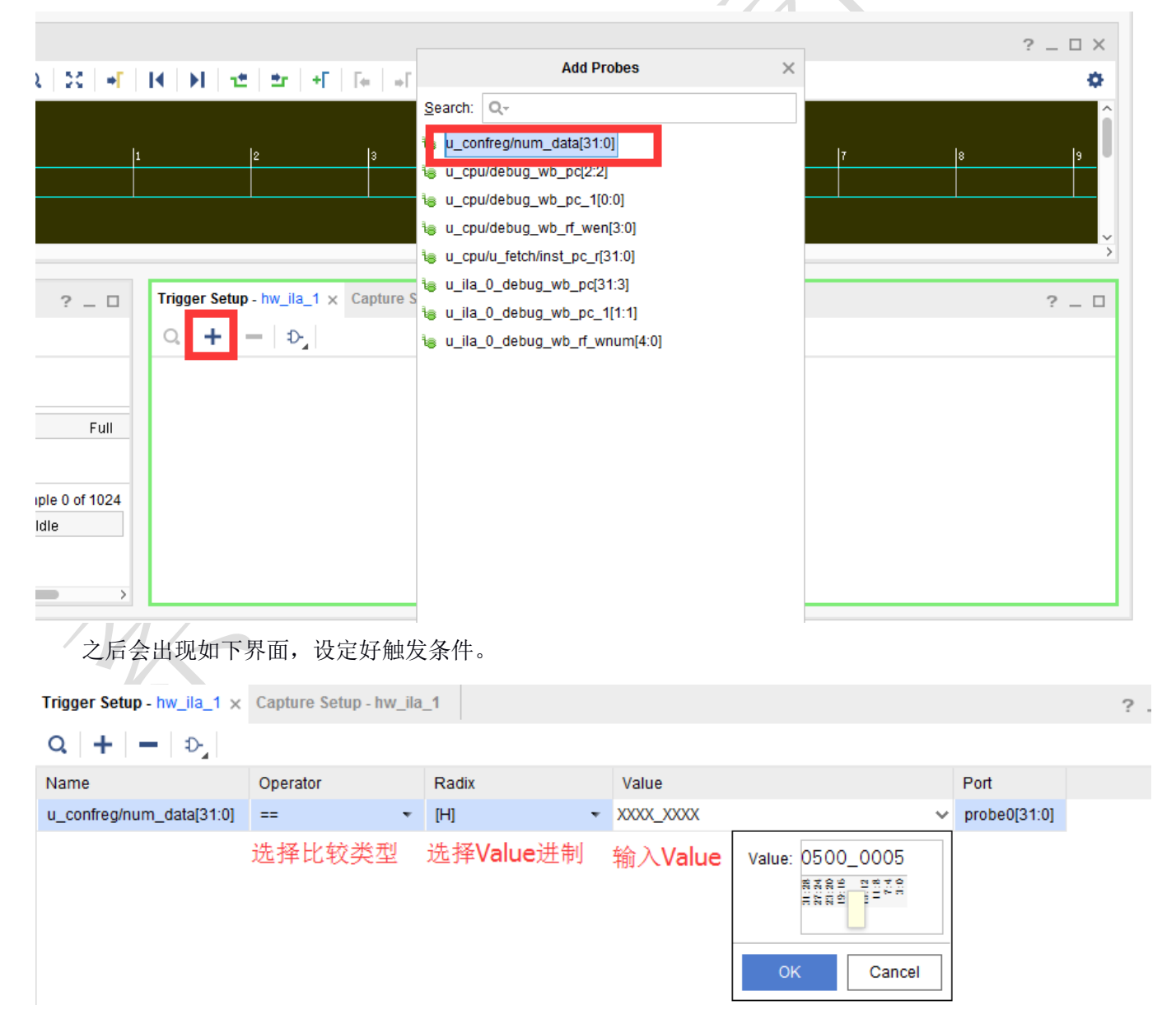

6

可以设定多个触发条件,比如,再加一个除法条件是写回使能是 0xf,可以设定多个触发条件直接的关系,比 如是任意一个满足、两个都是满足等等,如下图:

| Trig | Trigger Setup - hw_ila_1 × Capture Setup - hw_ila_1 |                                       |   |       |   |           |   |              |  |  |  |  |  |  |  |
|------|-----------------------------------------------------|---------------------------------------|---|-------|---|-----------|---|--------------|--|--|--|--|--|--|--|
| Q    |                                                     |                                       |   |       |   |           |   |              |  |  |  |  |  |  |  |
| Nar  | ~                                                   | Set Trigger Condition to Global AND'  |   | Radix |   | Value     |   | Port         |  |  |  |  |  |  |  |
| u_0  |                                                     | Set Trigger Condition to 'Global OR'  | - | [H]   | ~ | 0500_0005 |   | probe0[31:0] |  |  |  |  |  |  |  |
| u_c  |                                                     | Set Trigger Condition to Global NAND' |   | [H]   | Ŧ | F         | Ŧ | probe4[3:0]  |  |  |  |  |  |  |  |
|      |                                                     | Set Trigger Condition to 'Global NOR' |   |       |   |           |   |              |  |  |  |  |  |  |  |
|      |                                                     |                                       | , |       |   |           |   |              |  |  |  |  |  |  |  |

在左下角窗口,选择 settings,可以设定 Capture 选项,可能经常用到的是 Trigger position in window,用来设 定触发条件满足的时刻在波形窗口的位置。比如,下图设定为 500,当触发条件满足时,波形窗口的第 500 个 clk 的位置是该条件,言下之意,将触发条件满足前的 500 个 clk 的信号值也抓出来了,这样可以看到触发条件之前的 电路行为。Refresh rate 设定了波形窗口的刷新频率。

| Settings - hw_ila_1 × Status -        | hw_ila_1 ? _             |   | Trigger Setup - hw_ila_1 × Captu |
|---------------------------------------|--------------------------|---|----------------------------------|
| Capture Mode Settings                 |                          | ^ | Q + - D                          |
| Capture mode:                         | ALWAYS 🗸                 |   | Name                             |
| Number of windows:                    | 1 [1 - 1024]             |   | u_confreg/num_data[31:0]         |
| Window data depth:                    | <b>1024</b> • [1 - 1024] |   | u_cpu/debug_wb_rf_wen[3:0]       |
| Trigger position in window:           | 500 [0-1023] 这里设定捕获时     | 刻 |                                  |
| General Settings<br>Refresh rate: 500 | ms                       | Ļ |                                  |

触发条件建立后,就可以启动波形抓取了,最关键的有三个触发按键,即下图圈出的3个按键:

- 左起第一个,设定触发模式,有两个选项:单触发;循环触发。当该按键按下时,表示循环检测触发,那么只要触发条件满足,波形窗口就会更新。当设置为单触发时,就是触发一次完成后,就不会再检测 触发条件了。比如,如果我们设定触发条件是 PC=0xbfc00690,那么如果该 PC 被多次执行到。如果设定 为单触发,那按下 FPGA 板上的复位键,波形窗口只会展示第一次触发时的情况。如果设定循环触发,那么波形窗口会以 Refresh rate 不停刷新新捕获的触发条件。
- 左起第二个,等待触发条件被满足。点击该按键,就是等待除法条件被满足,展示出波形。

● 左起第三个,立即触发。点击该按键,表示不管触发条件,立即抓取一段波形展示到窗口中。

下图就是点击第三个按键得到的波形,因为是立即触发,所以 num\_data 不是 0x0500\_0005,且有一条标注为 "T"的红色,就是触发的时刻。由于触发时刻位于波形窗口的 500 clk 位置,所以红色的位置正好是 500 clk 处。

| Waveform - hw_ila_1                             |          |      |             |          |          |        |        |            |        |   |        |       |       |       |            |
|-------------------------------------------------|----------|------|-------------|----------|----------|--------|--------|------------|--------|---|--------|-------|-------|-------|------------|
| Q   <b>+</b>   <b>−</b> 😻 🕨 ≫ 🔳                 | 🛃 🛛 🛛    | Q,   | 20 +        |          | H        | 12   2 | r   +F | <b>F</b> ⊭ | •ľ   ⊡ |   |        |       |       |       |            |
| ILA Status:Idle                                 |          |      |             |          |          | 529    |        |            |        |   |        |       |       |       |            |
| Name                                            | Value    |      | 200         |          | 400      |        | 600    |            | 800    | 1 | L, 000 | 1,200 | 1,400 | 1,600 | <b></b> 1, |
| > Value = 10 - 10 - 10 - 10 - 10 - 10 - 10 - 10 | 5e00005  |      |             |          |          | 5e0000 | )\$e   |            |        |   |        |       |       |       |            |
| > 📢 u_cpu/debug_wb_pc_1[0:0]                    | 0        |      |             |          |          | 0      |        |            |        |   |        |       |       |       |            |
| > 🔣 u_ila_0_debug_wb_pc_1[1:1]                  | 0        |      |             |          |          | 0      |        |            |        |   |        |       |       |       |            |
| > 🍣 u_cpu/debug_wb_pc[2:2]                      | 1        | XXX  |             |          |          |        |        | XXXIXX     |        |   |        |       |       |       |            |
| > 🔣 u_ila_0_debug_wb_pc[31:3]                   | 17f80020 |      |             | 0.010    |          | XO     |        |            |        |   |        |       |       |       |            |
| > 🔣 u_ila_0_debug_wb_rf_wnum[4:0]               | 00       | Ж    | 0.00        | 0        |          | 0 0    |        |            |        |   |        |       |       |       |            |
| > 🔣 u_cpu/debug_wb_rf_wdata[31:0]               | 0000000  | ЮК   | 0.00        |          |          |        |        |            |        |   |        |       |       |       |            |
| > 📢 u_cpu/debug_wb_rf_wen[3:0]                  | 0        |      |             | 000      |          | X      | 00     |            |        |   |        |       |       |       |            |
|                                                 |          | Upda | ted at: 201 | 17-Dec-0 | 6 16:06: | 20     |        |            |        | · |        |       |       |       |            |

从上图也能看到, num\_data 是 0x5c00\_005c, 表示一次测试已经完成了。所以这时候, 点击第二个触发按键等 待触发, 会发现波形窗口没有反应。这是因为触发条件没有被满足, 这时按下 FPGA 板上的复位键即可。结果如 下图。红色圈出的就是触发条件: num\_data==32'h5c00\_005c && rf\_wen==4'hf。

| Waveform - hw_ila_1                          |            |         |          |            |          |      |         |                |          |      |   |          |          |           |    |      |     | ? _     | ×   |
|----------------------------------------------|------------|---------|----------|------------|----------|------|---------|----------------|----------|------|---|----------|----------|-----------|----|------|-----|---------|-----|
| Q   +   <b>-</b>   ♂   ▶   ≫   ■             | 🕒 🔍        | Q,      | 2018     | F I I      | н        | 12   | ±r   +Γ | <b>Fe</b>   ⇒Γ | <b> </b> |      |   |          |          |           |    |      |     |         | ø   |
| ILA Status:Waiting For Trigger (500 out of 1 | 024 sample |         |          |            |          |      |         |                |          |      |   |          |          |           |    | 51 9 |     |         | í   |
| Name                                         | Value      |         |          | 485        |          | 490  |         | 495            |          | 500  |   | 505      | 510      | 515       |    |      | 520 | !       | 525 |
| > 😼 u_confreg/num_data[31:0]                 | 0500000    |         | 04       | 000004     |          |      |         |                |          |      |   | 05000005 | 5        |           |    |      |     |         |     |
| > 🔣 u_cpu/debug_wb_pc_1[0:0]                 | 0          |         |          |            |          |      |         |                |          |      | 0 |          |          |           |    |      |     |         |     |
| > Mainto u_ila_0_debug_wb_pc_1[1:1]          | 0          |         |          |            |          |      |         |                |          |      | 0 |          |          |           |    |      |     |         |     |
| > 🔣 u_cpu/debug_wb_pc[2:2]                   | 0          | 0       |          | 1          |          |      | 0       |                |          |      |   |          |          |           |    |      | 0   |         |     |
| > 📢 u_ila_0_debug_wb_pc[31:3]                | 17f800e1   |         | 17f84    | e 315      |          |      |         |                | 1 f84    | e Bo |   |          | 17f800e0 | $\square$ | 17 | f800 | e1  | 17f80   | 19d |
| > 🦋 u_ila_0_debug_wb_rf_wnum[4:0]            | 00         | 08      |          |            |          |      |         | 00             |          |      |   |          | 1f       | $\square$ |    | 00   |     | X 05    |     |
| > nu_cpu/debug_wb_rf_wdata[31:0]             | 0000000    | 050     | X        |            |          |      |         | 00000000       |          |      |   |          | bfc0070c | $\square$ | 00 | 0000 | 00  | X fffff | ff4 |
| > 🔏 u_cpu/debug_wb_rf_wen[3:0]               | 0          |         |          |            |          | 0    |         |                |          | X£X, |   | 0        |          | Х         | _X |      |     | XIX     | 0   |
|                                              |            | Updated | 1 at: 2( | )17-Dec-06 | 6 16:10: | : 30 |         |                |          |      |   |          |          |           |    |      |     |         |     |

剩下的 debug 过程,就和仿真 debug 类似了,去观察波形。但在线调试时,你无法添加在 1.1 节未被添加 debug mark 的信号。在线调试过程中,可能需要不停的更换触发条件,不停的按复位键。

### 1.6 注意事项

在 1.1 节中添加要抓取的信号时,不要给太多信号标注 debug mark 了。在线调试时抓取波形是需要消耗电路 资源和存储单元的,因而能抓取的波形大小是受限的。应当只给必要的 debug 信号添加 debug mark。

在 1.2 节中抓取波形的深度,不宜太深。如果设定得太深,那么会存在存储资源不够,导致最后生成 bit 流和 debug 文件失败。

抓取的信号数量和抓取的深度是一对矛盾的变量。如果抓取深度相对较低,抓取的信号数量就可以相对多些。

在 1.5 节中,相对仿真调试,在线调试对调试思想和技巧有更高的要求,请好好整理思路,多多总结技巧。 特别强调以下几点:

- 触发条件的设定有很多组合,请根据需求认真考虑,好好设计。
- 通常只需要使用单触发模式,但循环触发有时候也很有用,必要时好好利用。

● 在线调试界面里很多按键,请自行学习,可以网上搜索资料,xilinx 官网上搜索,查找官方文档等。

最后再提醒一点,仿真通过但上板失败时,**请先重点排查其他问题,最后再使用在线调试的方法**。也就是仿 真通过,上板异常时,应按以下流程排查:

- 1) 复核生成、下载的 bit 文件是否正确。
- 2) 复核仿真结果是否正确。
- 3) 检查实现时的时序报告(Vivado 界面左侧 "IMPLEMENTATION" "Open Implemented Design" "Report Timing Summary")。
- 4) 认真排查综合和实现时的 Warning
- 5) 排查 RTL 代码规范, 避免多驱动、阻塞赋值乱用。
- 6) 使用 Vivado 的逻辑分析仪进行板上在线调试